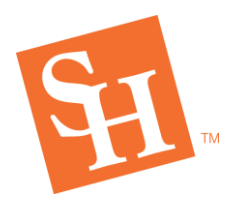

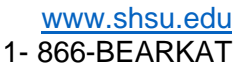

#### How to Register - Not College Ready in Reading, Writing, and Math

**REGISTRAR'S OFFICE** Sam Houston State University

MEMBER THE TEXAS STATE UN

This how-to register guide is for students who have TSI scores on file, but are <u>not college ready in</u> <u>Reading, Writing, and Math.</u> Students who are not college ready need additional developmental courses for both Math and English. Students should have their degree plan available with notes from the advisor indicating which courses the student should register for.

Math 1314, 1324, and 1384 have linked Math NO sections. For example, Math 1314 section 80 is linked to Math N014 section 01. Students must register for their Math and Developmental Math as well as their English and Developmental English courses together, before registering for the rest of their courses.

1. In MySam in the Registration Tab, click **"Bearkat Registration Dashboard** →" within the **"Bearkat Registration Dashboard (Add / Drop Classes)"** box.

| Sam Houston<br>State University | SHSUOnline   Bla                                                 | ckboard   E-mail   SamWeb   Logout                                                      | My Sam                                                                |
|---------------------------------|------------------------------------------------------------------|-----------------------------------------------------------------------------------------|-----------------------------------------------------------------------|
| 🛎 All Users                     | T 0 1 11 11 1701                                                 |                                                                                         |                                                                       |
| Campus Resources                | lexas Success Initiative (TSI)                                   | Bearkat Registration Dashboard<br>(Add / Drop Classes)                                  |                                                                       |
| ▲ My Account                    | L Q                                                              |                                                                                         |                                                                       |
| ₽ Registration                  | Update your TSI status before getting advised and registering.   | Prepare for registration, build your schedule, and add/drop classes.                    | Make payment and tie-up loose                                         |
| & Employees                     | TSI Info →                                                       | Bearkat Registration Dashboard →                                                        | Click Here                                                            |
| <b>≜</b> Faculty                | 1. Get your TSI Status on file<br>• If you have previously taken | • <u>Plan Ahead</u>                                                                     | rks                                                                   |
| 4 Students                      | are exempt:<br>• <u>Submit Previous TSI Scores</u>               | Erowse Scriedule of Classes     View registration start times     How to register guide | A rept financial aid awards     Check registration fee     assessment |

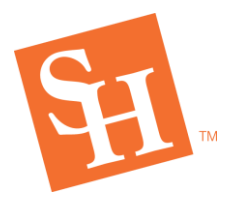

- 2. Select "Add / Drop Classes"
  - If the "Add/Drop Classes→" button is grayed out, you will need to take care of any outstanding items, prior to accessing registration.

| Sam Houston<br>State University                                                                         | 👑 Bearkat Registration Dashboard                                          |  |  |  |  |  |  |  |  |  |
|----------------------------------------------------------------------------------------------------|---------------------------------------------------------------------------|--|--|--|--|--|--|--|--|--|
|                                                                                                    | Registration Holds Registration Time Need to Know                         |  |  |  |  |  |  |  |  |  |
| ✓ Pre-Registration Notices Your Pre-Registration Notices are complete                                   | Registration Holds You have no holds preventing registration at this time |  |  |  |  |  |  |  |  |  |
| Registration Time     Summer Semester: March 25, 2021 1:00 PM     Fall Semester: April 09, 2021 1:00 PM | ✓ Need to Know<br>You have reviewed all need-to-know items<br>View Items  |  |  |  |  |  |  |  |  |  |
| Add / Drop Classes →                                                                                    |                                                                           |  |  |  |  |  |  |  |  |  |
| Sam Houston State University   Membe                                                                    | er The Texas State University System                                      |  |  |  |  |  |  |  |  |  |

3. Click "Register for Classes" to access the registration portal.

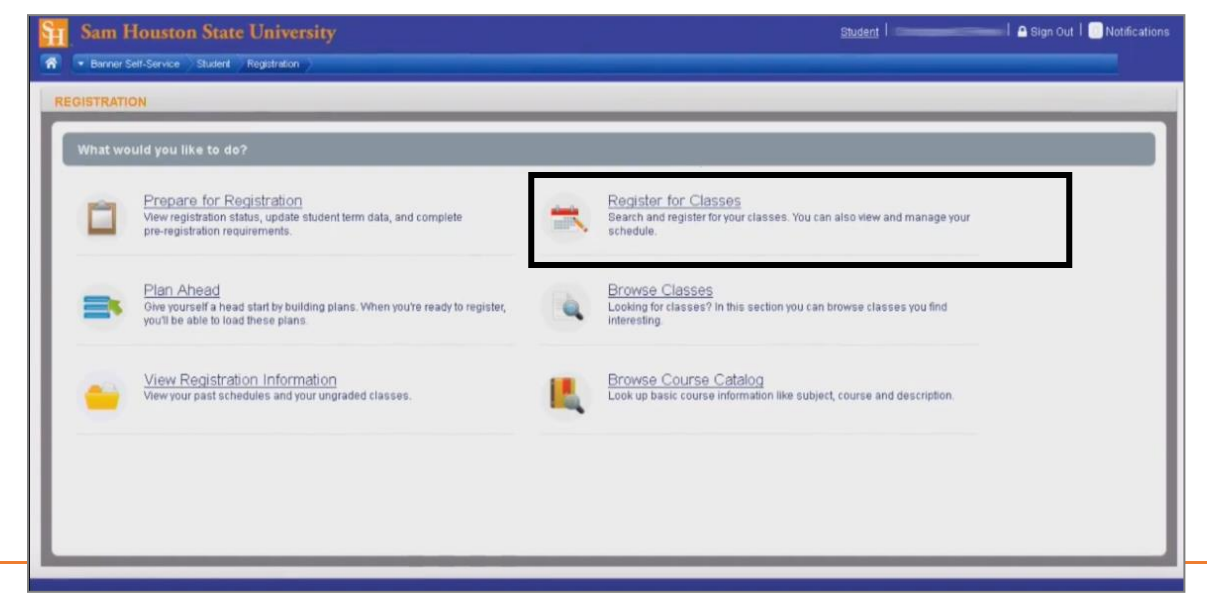

registrar@shsu.edu • (936) 294-1040 • Box 2029, Huntsville, TX 77341-2029 Sam Houston State University is an Equal Opportunity/Affirmative Action Institution

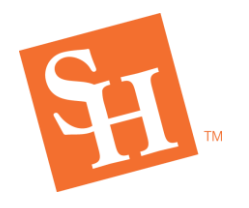

4. Click the dropdown and select the **Term** you wish to register for and then click **Continue.** 

| Sam Houston State University                                           | Student   💁 Sign Out |
|------------------------------------------------------------------------|----------------------|
| Banner Sett-Service Student Registration Select a Term                 |                      |
| Select A TERM  Terms Open for Registration Fail 2016 Continue Continue |                      |
| Click <b>"Continue"</b>                                                |                      |
|                                                                        |                      |

- 5. The student will need to add their core math first. Type "MATH" or "STAT" in the Subject box.
  - A dropdown option stating **"Mathematics"** or **"Statistics"** will appear, select the option that applies.

| 📰 🚰 Sam Houston State University                              |
|---------------------------------------------------------------|
| Student • Registration • Select a Term • Register for Classes |
| Register for Classes                                          |
| Find Classes Enter CRNs Plans Schedule and Options            |
| Enter Your Search Criteria 0<br>Term: Fall 2021               |
| Subject Matri                                                 |
| Course Number Mathematics Type "MATH"                         |
| Keyword Search                                                |

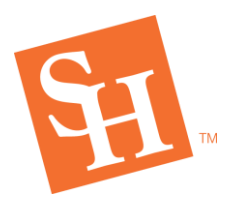

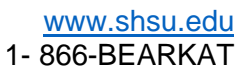

| :: Sam Houston State University                               |                   |
|---------------------------------------------------------------|-------------------|
| Student • Registration • Select a Term • Register for Classes |                   |
| Register for Classes                                          |                   |
| Find Classes Enter CRNs Plans Schedule and Options            |                   |
| Enter Your Search Criteria 0<br>Term: Fall 2021               |                   |
| Subject Math                                                  | Click Mathematics |
| Course Number Mathematics                                     | Click Wathematics |
| Keyword Search <u>Clear</u> → <u>Advanced Search</u>          |                   |

#### 6. Enter the course number in the Course Number box

• i.e. 1314, 1316, 1324, 1332, 1384, 1342, 1410, 1420

| :: Sam Houston State University                                                                                                  |
|----------------------------------------------------------------------------------------------------|
| Student • Registration • Select a Term • Register for Classes                                                                    |
| Register for Classes                                                                                                    |
| Find Classes Enter CRNs Plans Schedule and Options                                                                               |
| Enter Your Search Criteria  Term: Fail 2021 Subject Mathematics Course Number Type in course number Search Clear Advanced Search |

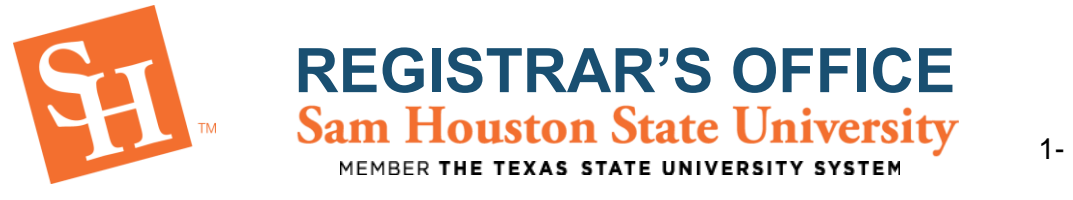

7. Click "Search"

| # Sam Houston State University                                |              |
|---------------------------------------------------------------|--------------|
| Student • Registration • Select a Term • Register for Classes |              |
| Register for Classes                                          |              |
| Find Classes Enter CRNs Plans Schedule and Options            |              |
| Enter Your Search Criteria 0<br>Term: Fall 2021               |              |
| Subject 😿 Mathematics                                         |              |
| Course Number 1332                                            |              |
| Search Clear > Advanced Search                                | Click Search |
|                                                               |              |
|                                                               | <b>`</b>     |

- 8. Browse and select a MATH or STAT course that best fits your schedule.
  - The section number <u>must be 80 or above</u> since the student is not college ready in Math.
  - The section number is in the fourth column over from the left.

| 📰 🛐 Sam Houston State University                                                                                                    |                                                                                                    |              |  |  |  |  |  |  |  |  |
|----------------------------------------------------------------------------------------------------|----------------------------------------------------------------------------------------------------|--------------|--|--|--|--|--|--|--|--|
| Student • Registration • Select a Term • Register for Classes                                                                                                    |                                                                                                    |              |  |  |  |  |  |  |  |  |
| Register for Classes                                                                                                    |                                                                                                    |              |  |  |  |  |  |  |  |  |
| Find Classes         Enter CRNs         Plans         Schedule and Options           Search Results — 15 Classes         Term: Fail 2021         Subject: Mathematics         Course Number: 1332 | Core II - Mathematics                                                                                                    | Search Again |  |  |  |  |  |  |  |  |
| College Mathematics Methematics 1332 80 3 804                                                                                                    | 95 Fall 2 Martin Melissa (Primary) S T T T S 09:00 AM - 09:50 AM Type: Co-Req R Main PULL: 0 or 45 14 Core II - Mathematics Exclude from Walt-List | Add          |  |  |  |  |  |  |  |  |
| College Mathematics Mathematics 1332 81 3 804<br>Lecture                                                                                                    | Core II - Mathematics<br>96 Fail 2 14 Core II - Mathematics<br>Exclude from Wait-List                                                              | Add          |  |  |  |  |  |  |  |  |
| College Mathematics<br>Lecture Mathematics 1332 82 5                                                                                                    | Section Number STORE 11.00 AM - 11:50 AM Type: Co-Req R Main 2 of 45 seats rem Core II - Mathematics Exclude from Wait-Ust                         | Add          |  |  |  |  |  |  |  |  |

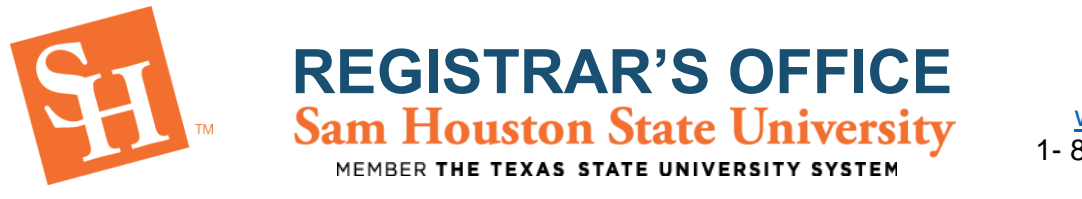

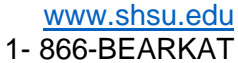

9. Select "Add" next to the section you are wishing to register for.

| # Sam Houston State University                                                                                                    | Click <b>"Add"</b> next to the 🖉                                                            |
|----------------------------------------------------------------------------------------------------|---------------------------------------------------------------------------------------------|
| Student • Registration • Select a Term • Register for Classes                                                                                                    | section you wish to register                                                                |
| Register for Classes                                                                                                    | for                                                                                         |
| Find Classes Enter CRNs Plans Schedule and Options                                                                                                    |                                                                                             |
| Search Results — 15 Classes<br>Term: Fall 2021 Subject: Mahematics Course Number; 1332                                                                                                    | Search Again                                                                                |
| Collage Mathematics 1332 80 3 80495 Fail 2 Martin-Melissa (Primary) S 🛛 T 🐼 T 🗟 09:00 AM - 09:50 AM Type: Co-Req R Main 🚱 Full                                                                                                   | Core II - Mathematics 14 Core II - Mathematics Exclude from Walt-List                       |
| College Mathematics Mathematics 1332 81 3 80496 Fail 2 S 🖬 T 🐼 T 🖬 S 10.00 AM - 10.50 AM Type: Co-Req R Main 4 of 45<br>Lecture                                                                                                  | Core II - Mathematics<br>eals rem 14 Core II - Mathematics<br>Exclude from Wait-List<br>Add |
| College Mathematics         Mathematics         1332         82         3         80497         Fail 2         Martin Melissa (Primary)         S 型 T 型 T E S         11:00 AM - 11:50 AM Type: Co-Req R(Main         2 of 45 cm | core II - Mathematics<br>14 Core II - Mathematics<br>Exclude from Wait-List                 |

• The course selected should now say "Pending" in your course summary. DO NOT HIT SUBMIT.

| Summary             | _             |       |       |              |         |                    |     |
|---------------------|---------------|-------|-------|--------------|---------|--------------------|-----|
| Title               | Details       | Hours | CRN   | Schedule Typ | Status  | Action             | \$. |
| College Mathematics | MATH 1332, 81 | 3     | 80496 | Lecture      | Pending | **Web Registered** |     |

### 10. Click the green "Search Again" button in the top right corner of your screen.

| 🔢 🛐 Sam Housto                                                 | on State Uni     | versity      |      |   |       |        |                                  |                                                         |                      |                                                                             | *            |
|----------------------------------------------------------------|------------------|--------------|------|---|-------|--------|----------------------------------|---------------------------------------------------------|----------------------|-----------------------------------------------------------------------------|--------------|
| Student • Registration • Select a Term • Register for Classes  |                  |              |      |   |       |        |                                  |                                                         |                      |                                                                             |              |
| Register for Classes                                           |                  |              |      |   |       |        |                                  |                                                         |                      |                                                                             |              |
| Find Classes Enter CRNs                                        | Plans Scheo      | dule and Opt | ions |   |       |        |                                  |                                                         |                      |                                                                             |              |
| Search Results — 15 Classes<br>Term: Fall 2021 Subject: Mathem | natics Course Nu | mber: 1332   |      |   |       |        |                                  |                                                         |                      |                                                                             | Search Again |
| <u>College Mathematics</u><br>Lecture                          | Mathematics      | 1332         | 80   | 3 | 80495 | Fall 2 | <u>Martin, Melissa</u> (Primary) | [ 호 M T M T E S 09:00 AM - 09:50 AM Type: Co-Req R Main | <b>FULL:</b> 0 of 45 | Core II - Mathematics<br>14 Core II - Mathematics<br>Exclude from Wait-List | Add          |
| <u>College Mathematics</u><br>Lecture                          | Mathematics      | 1332         | 81   | 3 | 80496 | Fall 2 |                                  | ड 🛄 T 🔯 T 🔚 S 10:00 AM - 10:50 AM Type: Co-Req R 🛛 Main | 4 of 45 seats rem    | Core II - Mathematics<br>14 Core II - Mathematics<br>Exclude from Wait-List | Add          |
| College Mathematics<br>Lecture                                 | Mathematics      | 1332         | 82   | 3 | 80497 | Fall 2 | <u>Martin, Melissa</u> (Primary) | ड 🕅 T 🕅 T 🗃 ड 11:00 AM - 11:50 AM Type: Co-Reg Ri Main  | 2 of 45 seats rem    | Core II - Mathematics<br>14 Core II - Mathematics<br>Exclude from Wait-List | Add          |
|                                                                |                  |              |      |   |       |        |                                  |                                                         |                      |                                                                             |              |

Click "Search Again"

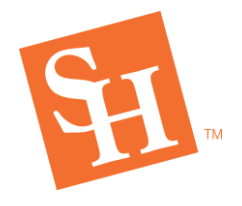

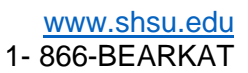

- 11. Remove the course number that was previously entered.
  - Leave "Mathematics" in the subject box.
- 12. Enter the developmental course number in the course number box.
  - This number will start with "N0" i.e. N014, N024, N084, N032, N042.

| # Sam Houston State University                                                                                                    | *              |
|----------------------------------------------------------------------------------------------------|----------------|
| Student • Registration • Select a Term • Register for Classes                                                                                                    |                |
| Register for Classes                                                                                                    |                |
| Find Classes       Enter CRNs       Plans       Schedule and Options         Enter Your Search Criteria       •       •       Type in         Term: Fall 2021       •       Mathematics       Type in         Course Number       N032       •       num         Keyword       •       Search       Clear       • Advanced Search | course<br>nber |

# 13. Click "Search"

| # Sam Houston State University                                | * |
|---------------------------------------------------------------|---|
| Student • Registration • Select a Term • Register for Classes |   |
| Register for Classes                                          |   |
| Find Classes Enter CRNs Plans Schedule and Options            |   |
| Enter Your Search Criteria 0<br>Term: Fall 2021               |   |
| Subject X Mathematics                                         |   |
| Course Number N032                                            |   |
| Search Search Click Search                                    |   |
|                                                               |   |
|                                                               |   |

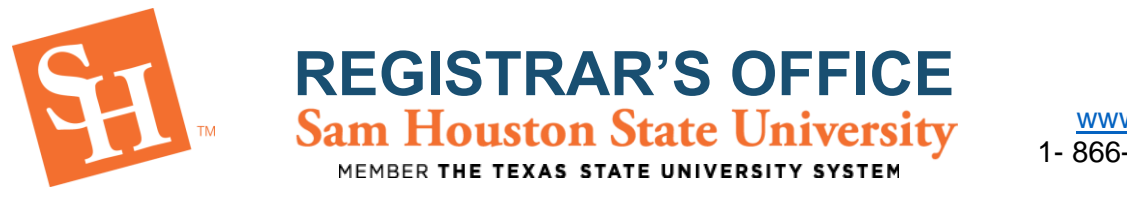

14. Once you have chosen the section you wish to register for, select "Add".

| # Sam Houston State University                                                                       | *                                                                                                    |
|----------------------------------------------------------------------------------------------------|----------------------------------------------------------------------------------------------------|
| Student • Registration • Select a Term • Register for Classes                                        | Click <b>"Add"</b> next to the                                                                                                    |
| Register for Classes                                                                                 | section you wish to register                                                                                                    |
| Find Classes Enter CRNs Plans Schedule and Options                                                   | for                                                                                                    |
| Search Results – 12 Classes<br>Term: Fall 2021 Subject: Mathematics Course Number: N032              | Search Again                                                                                                    |
| Support for College Math Mathematics N032 05 Fail 2021 Fail 2 S T F S 12.00 PM - 12.50 PM Ty Lecture | Proc. Co-Req.R. Main 5 of 28 seats rem TSI Met for Prerequisite Exclude from Walt-List Exclude from Q Drop Limit                        |
| Suscont for College Math Mathematics N032 06 1 80311 Fail 2 S 🖬 T 🕅 T F S 02 00 PM - 02:50 PM T      | 14 of 28 seats return     14 of 28 seats re       TSI Met for Prerequisite       Exclude from Vair-List       Exclude from Q Drop Limit |
|                                                                                                    | Fuanat Ram Speel Calculation                                                                                                    |

• Reminder: Math 1314, 1324, and 1384 have linked Math NO sections, meaning one section must be taken with the other. For example, Math 1314 section 80 is linked to Math N014 section 01. Please refer to the reference table below for the list of linked courses.

| Linked Corequisite Sections |               |                       |               |             |                |                 |  |  |  |  |
|-----------------------------|---------------|-----------------------|---------------|-------------|----------------|-----------------|--|--|--|--|
| Area                        | College Level | Section               | CRN           | Linked with | Section        | CRN             |  |  |  |  |
|                             | MATH 1314     | 80                    | 80403         | MATH N014   | 01             | 80289           |  |  |  |  |
|                             | MATH 1314     | 81                    | 80404         | MATH N014   | 02             | 80290           |  |  |  |  |
|                             | MATH 1314     | 82                    | 80406         | MATH N014   | 03             | 80291           |  |  |  |  |
|                             | MATH 1314     | 83                    | 80407         | MATH N014   | 04             | 80292           |  |  |  |  |
|                             | MATH 1314     | 84                    | 80409         | MATH N014   | 05             | 80293           |  |  |  |  |
|                             | MATH 1314     | 85                    | 80411         | MATH N014   | 06             | 80294           |  |  |  |  |
|                             | MATH 1314     | 86                    | 80412         | MATH N014   | 07             | 80295           |  |  |  |  |
|                             | MATH 1314     | 87                    | 80413         | MATH N014   | 08             | 80296           |  |  |  |  |
| Math*                       | MATH 1314     | 88                    | 80415         | MATH N014   | 09             | 80297           |  |  |  |  |
|                             | MATH 1314     | 89                    | 80418         | MATH N014   | 10             | 80298           |  |  |  |  |
|                             | MATH 1314     | 90                    | 80419         | MATH N014   |                | 80299           |  |  |  |  |
|                             | MATH 1324     | 80                    | 80476         | MATH N024   | 01             | 80300           |  |  |  |  |
|                             | MATH 1324     | 81                    | 80481         | MATH N024   | 02             | 80301           |  |  |  |  |
|                             | MATH 1324     | 82                    | 80484         | MATH N024   | 03             | 80302           |  |  |  |  |
|                             | MATH 1324     | 83                    | 80485         | MATH N024   | 04             | 80303           |  |  |  |  |
|                             | MATH 1324     | 84                    | 80486         | MATH N024   | 05             | 80304           |  |  |  |  |
|                             | MATH 1324     | 85*                   | 80487         | MATH N024   | 06*            | 80305           |  |  |  |  |
|                             |               | <b>Online Section</b> | Online        |             | Online Section | Online Students |  |  |  |  |
|                             |               |                       | Students Only |             |                | Only            |  |  |  |  |
|                             | MATH 1384     | 80                    | 80529         | MATH N084   | 01             | 80357           |  |  |  |  |
|                             | MATH 1384     | 81                    | 80530         | MATH N084   | 02             | 80358           |  |  |  |  |

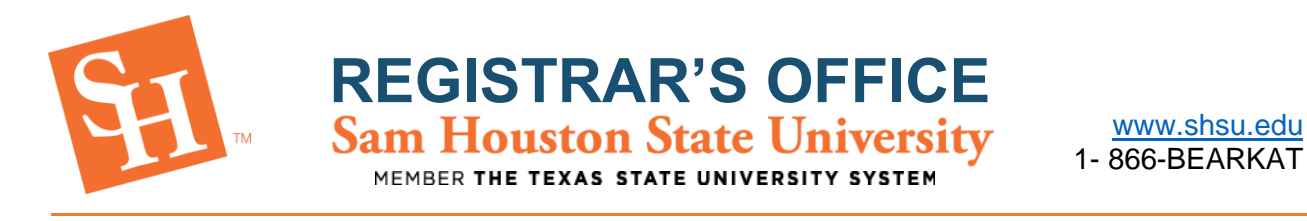

- 15. The Math course and the NO course will populate in the summary section and the status will say "Pending."
  - DO NOT HIT SUBMIT.

| Summary                  |               |       |       |              |         |                    |    |
|--------------------------|---------------|-------|-------|--------------|---------|--------------------|----|
| Title                    | Details       | Hours | CRN   | Schedule Typ | Status  | Action             | ☆. |
| College Mathematics      | MATH 1332, 86 | 3     | 80501 | Lecture      | Pending | **Web Registered** |    |
| Support for College Math | MATH N032, 06 | 1     | 80311 | Lecture      | Pending | **Web Registered** |    |

16. Select **"Search Again"** at the top right of your screen.

| 🐮 🛐 Sam Housto                                                 | on State Un                                                  | iversity    | ,     |           |       |        |                                                               |                   |                                                                                                    | *            |  |
|----------------------------------------------------------------|--------------------------------------------------------------|-------------|-------|-----------|-------|--------|---------------------------------------------------------------|-------------------|----------------------------------------------------------------------------------------------------|--------------|--|
| Student • Registratio                                          | tudent • Registration • Select a Term • Register for Classes |             |       |           |       |        |                                                               |                   |                                                                                                    |              |  |
| Register for Classes                                           |                                                              |             |       |           |       |        |                                                               |                   |                                                                                                    |              |  |
| Find Classes Enter CRNs                                        | Plans Sche                                                   | dule and Op | tions |           |       |        |                                                               |                   |                                                                                                    |              |  |
| Search Results — 12 Classes<br>Term: Fall 2021 Subject: Mathem | matics Course N                                              | umber: N032 | 2     |           |       |        |                                                               |                   |                                                                                                    | Search Again |  |
| <u>Support for College Math</u><br>Lecture                     | Mathematics                                                  | N032        | 05    | Fall 2021 |       | Fall 2 | S M T W T F S 12 00 FM - 12 50 FM Type: Co-Reg R Main 5 o     | i of 28 seats rem | Developmental<br>TSI Met for Prerequisite<br>Exclude from Wait-List<br>Exclude from Q Drop Limit                                  | Add          |  |
| Support for College Math<br>Lecture                            | Mathematics                                                  | N032        | 06    | 1         | 80311 | Fall 2 | S 図 T W T F S 02.00 PM - 02.50 PM Tynet ぷ22%seufs reinain. 14 | 4 of 28 seats re  | Exempt from 3peet Calculation<br>Developmental<br>TSI Met for Prerequisite<br>Exclude from Walt-List<br>Exclude from Q Drop Limit | Add          |  |
|                                                                |                                                              |             |       |           |       |        |                                                               |                   | Evampt from 3nost Colouistian                                                                                                    | •            |  |
|                                                                |                                                              |             |       |           |       |        |                                                               |                   | Click <b>"Sea</b>                                                                                                    | rch Again"   |  |

18. Type in "ENGL" and select "English."

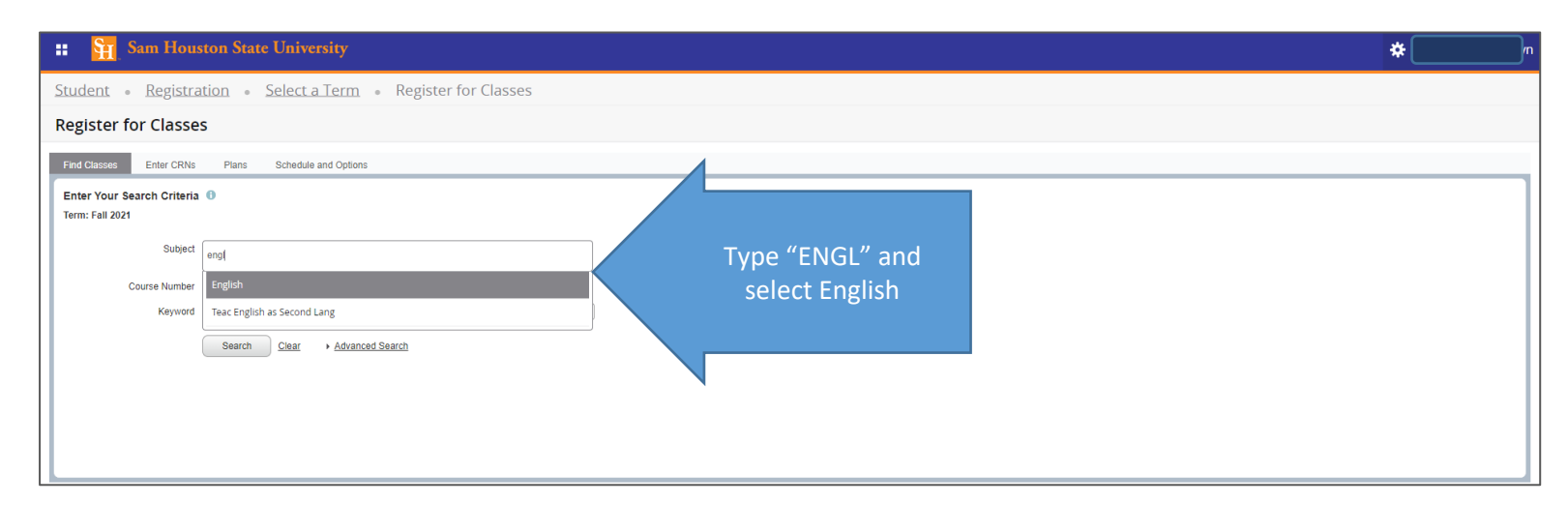

<u>registrar@shsu.edu</u> • (936) 294-1040 • Box 2029, Huntsville, TX 77341-2029 Sam Houston State University is an Equal Opportunity/Affirmative Action Institution

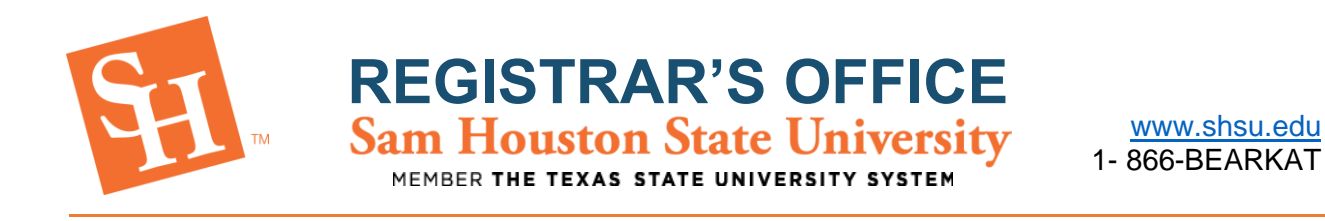

### 19. Type in the course number "1301."

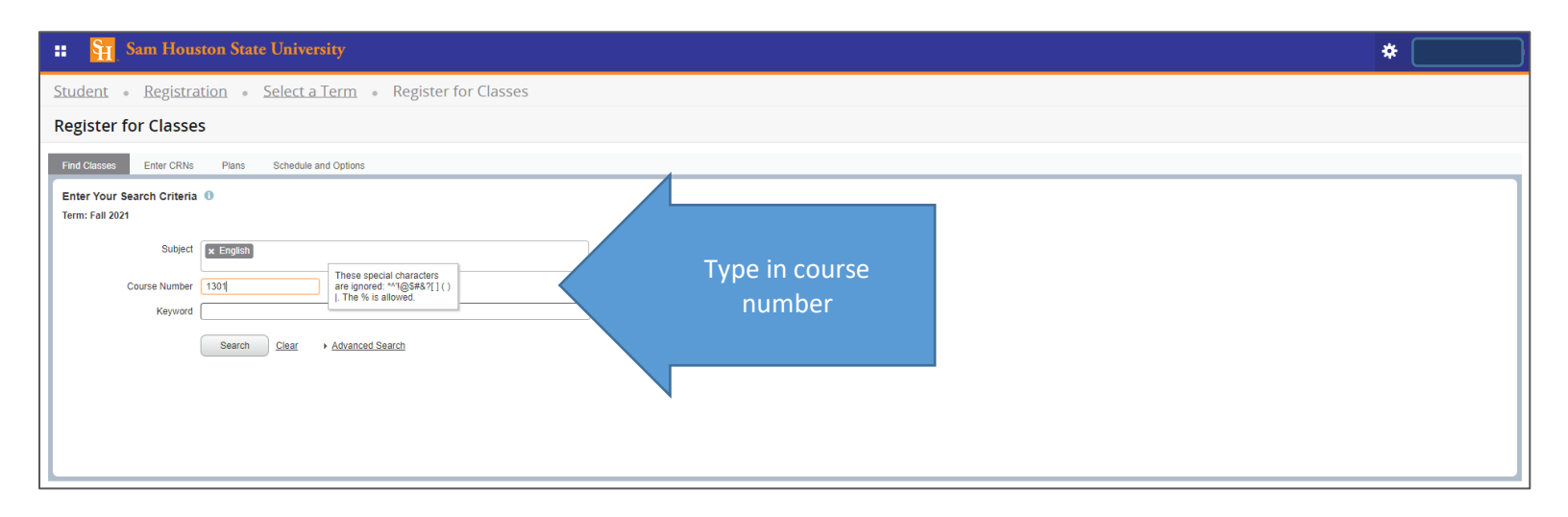

# 20. Click "Search"

| 📰 🔛 Sam Houston State University                                                                                                    | * |
|----------------------------------------------------------------------------------------------------|---|
| Student • Registration • Select a Term • Register for Classes                                                                                                    |   |
| Register for Classes                                                                                                    |   |
| Find Classes Enter CRNs Plans Schedule and Options                                                                                                    |   |
| Enter Your Search Criteria  Term: Fall 2021 Subject English Course Number 1301 These special characters are gnored. **N@SEAS7[1] Keyword Search Clear + Advanced Search Click Search |   |
| ,                                                                                                    |   |

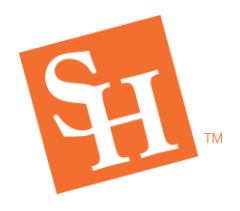

21. Browse and select any section of English 1301 to register for. Once you have chosen a section, select "Add".

**REGISTRAR'S OFFICE** Sam Houston State University

MEMBER THE TEXAS STATE UNIVERSITY SYSTEM

| 🐮 🛐 S                            | Sam Housto                          | on State Uni       | versity      |           |          |          |         |                         |                                                        |        |                                          |                                                                            | *                              |             |
|----------------------------------|-------------------------------------|--------------------|--------------|-----------|----------|----------|---------|-------------------------|--------------------------------------------------------|--------|------------------------------------------|----------------------------------------------------------------------------|--------------------------------|-------------|
| Student •                        | Registratio                         | on <u>selec</u>    | t a Terr     | n • R     | legister | for Clas | sses    |                         |                                                        |        |                                          |                                                                            |                                |             |
| Register fo                      | or Classes                          |                    |              |           |          |          |         |                         |                                                        |        |                                          |                                                                            |                                |             |
| Find Classes                     | Enter CRNs                          | Plans Sched        | lule and Opt | ions      |          |          |         |                         |                                                        |        |                                          |                                                                            |                                |             |
| Search Result<br>Term: Fall 2021 | ts — 61 Classes<br>Subject: English | Course Number      | : 1301       |           |          |          |         |                         |                                                        |        |                                          |                                                                            | Sea                            | arch Again  |
| Title                            | Ş                                   | Subject Descriptio | CourseN      | L Section | Hours    | CRN \$   | Term \$ | Instructor              | Meeting Times                                          | Campus | Status                                   | Attribute                                                                  |                                | <b>*</b> -  |
| Composition I<br>Lecture         |                                     | English            | 1301         | 21        | 3        | 80135    | Fall 2  | Jones, Philip (Primary) | s M T W T F S 03:00 PM - 04:15 PM Type: Lecture E      | 3 Main | 3 of 24 seats rem<br>999 of 999 waitlist | Core I - English<br>14 Core I - Communication<br>Writing Enhanced          | Add                            | >           |
| <u>Composition I</u><br>Lecture  |                                     | English            | 1301         | 22        | 3        | 80136    | Fall 2  |                         | [호 11] 〒 12] 〒 12] 08:00 AM - 08:50 AM Type: Lecture E | 3 Main | 10 of 24 seats re<br>999 of 999 waitlist | Core I - English<br>14 Core I - Communication<br>EWCAT<br>Writing Enhanced | Add                            |             |
|                                  |                                     |                    |              |           |          |          |         |                         |                                                        |        |                                          | Core I - English                                                           |                                | •           |
|                                  |                                     |                    |              |           |          |          |         |                         |                                                        |        |                                          | Click <b>"Add"</b><br>section you w<br>fc                                  | next to th<br>ish to reg<br>or | ne<br>ister |

22. You should now have both Math courses and one English course "Pending" in your Summary.

• DO NOT HIT SUBMIT.

| Summary                  | _             |       |       |              |         |                    |            |
|--------------------------|---------------|-------|-------|--------------|---------|--------------------|------------|
| Title                    | Details       | Hours | CRN   | Schedule Typ | Status  | Action             | <b>*</b> - |
| Composition I            | ENGL 1301, 16 | 3     | 80130 | Lecture      | Pending | **Web Registered** |            |
| Support for College Math | MATH N032, 09 | 1     | 80314 | Lecture      | Pending | **Web Registered** |            |
| College Mathematics      | MATH 1332, 81 | 3     | 80496 | Lecture      | Pending | **Web Registered** |            |

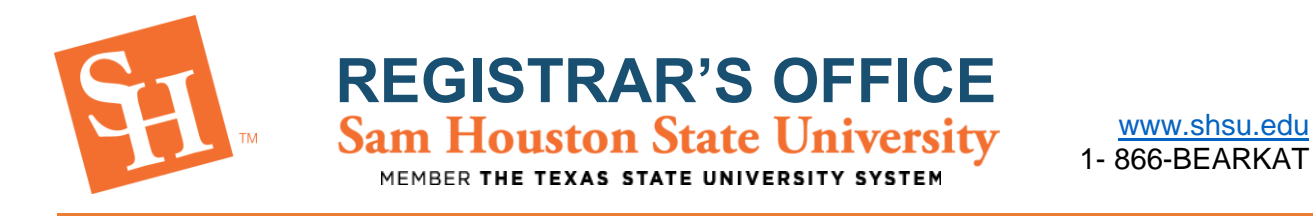

23. Click "Search Again" at the top right of your screen.

| <b>::</b> 🔢 S                                                                     | :: 🛐 Sam Houston State University                  |                    |         |         |       |        |        |                         |                                                         |        |                                          |                                                                             | *                  |    |
|-----------------------------------------------------------------------------------|----------------------------------------------------|--------------------|---------|---------|-------|--------|--------|-------------------------|---------------------------------------------------------|--------|------------------------------------------|-----------------------------------------------------------------------------|--------------------|----|
| Student • Registration • Select a Term • Register for Classes                     |                                                    |                    |         |         |       |        |        |                         |                                                         |        |                                          |                                                                             |                    |    |
| Register fo                                                                       | Register for Classes                               |                    |         |         |       |        |        |                         |                                                         |        |                                          |                                                                             |                    |    |
| Find Classes                                                                      | Find Classes Enter CRNs Plans Schedule and Options |                    |         |         |       |        |        |                         |                                                         |        |                                          |                                                                             |                    |    |
| Search Results 61 Classes<br>Term: Fall 2021 Subject: English Course Number: 1301 |                                                    |                    |         |         |       |        |        |                         |                                                         |        | Search Ag                                | ain                                                                         |                    |    |
| Title                                                                             | \$                                                 | Subject Descriptio | CourseN | Section | Hours | CRN \$ | Term 🌣 | Instructor              | Meeting Times                                           | Campus | Status                                   | Attribute                                                                   |                    | *  |
| Composition I<br>Lecture                                                          |                                                    | English            | 1301    | 21      | 3     | 80135  | Fall 2 | Jones. Philip (Primary) | S M T W T   F   S   03:00 PM - 04:15 PM Type: Lecture B | Main   | 3 of 24 seats rem<br>999 of 999 waitlist | Core I - English<br>14 Core I - Communication<br>Writing Enhanced           | bbA                |    |
| <u>Composition I</u><br>Lecture                                                   |                                                    | English            | 1301    | 22      | 3     | 80136  | Fall 2 |                         | 토 🖬 〒 📷 〒 🖬 토) 08:00 AM - 08:50 AM Type: Lecture B      | Main   | 10 of 24 seats re<br>999 of 999 waitlist | Core I - English<br>14 Core I - Communication<br>EW/CAT<br>Writing Enhanced | Add                |    |
|                                                                                   |                                                    |                    |         |         |       |        |        |                         |                                                         |        |                                          | Core I - English                                                            |                    | •  |
|                                                                                   |                                                    |                    |         |         |       |        |        |                         |                                                         |        |                                          |                                                                             | Click <b>"Sear</b> | ch |

Again"

24. Remove "English" from the subject box and "1301" from the course number box.

25. Type "INRW" in the subject box and select "Integrated Reading and Writing."

| # Sam Houston State University                                                                                                    | * |
|----------------------------------------------------------------------------------------------------|---|
| Student • Registration • Select a Term • Register for Classes                                                                                                    |   |
| Register for Classes                                                                                                    |   |
| Find Classes       Enter Your Search Criteria         Enter Your Search Criteria           Term: Fail 2021           Subject          Subject       Integrated Reading and Writing          Course Number          Integrated Reading and Writing          Search       Clear |   |

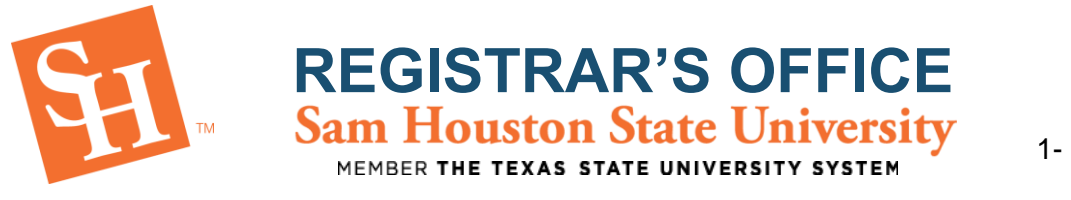

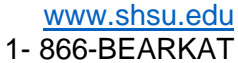

# 26. Type the course number **"0014"** in the Course Number box.

| 🔢 🛐 Sam Houston State University                                                                                                    | * |
|----------------------------------------------------------------------------------------------------|---|
| Student • Registration • Select a Term • Register for Classes                                                                                                    |   |
| Register for Classes                                                                                                    |   |
| Find Classes     Enter CRNs     Plans     Schedule and Options         Enter Your Search Criteria     Image: Search Criteria         Type in course       Old     These special characters       Course Number     Old       Keyword     Search       Clear     > Advanced Search |   |

### 27. Select "Search"

| # Sam Houston State University                                                                                                    | * |
|----------------------------------------------------------------------------------------------------|---|
| Student • Registration • Select a Term • Register for Classes                                                                                                    |   |
| Register for Classes                                                                                                    |   |
| Find Classes       Find Classes       Second Criteria         Enter Your Search Criteria       •         Term: Fail 2021       Subject       • Integrated Reading and Witting         Course Number       0014       Tase special characters<br>are ignored.**(§S48:Y1()<br>I. The % is allowed.         Search       Class       • Advanced Search         Click Search       Click Search |   |

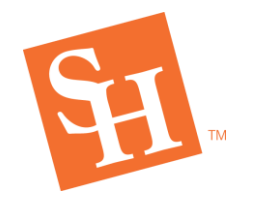

www.shsu.edu 1-866-BEARKAT

#### 28. You may choose any section of INRW 0014 to register.

Once you have chosen a section, select "Add." •

| 🔢 🛐 Sam Houston State University                                                                       |                    |         |                        |       |       |        |            |                                                                                                    | Click <b>"Add"</b> I | next to the                         |                                                                                                    |              |
|----------------------------------------------------------------------------------------------------|--------------------|---------|------------------------|-------|-------|--------|------------|----------------------------------------------------------------------------------------------------|----------------------|-------------------------------------|----------------------------------------------------------------------------------------------------|--------------|
| Student • Registration • Select a Term • Register for Classes                                          |                    |         |                        |       |       |        |            |                                                                                                    | section vou wis      | sh to register                      |                                                                                                    |              |
| Register for Classes                                                                                   |                    |         |                        |       |       |        |            |                                                                                                    | fo                   | r                                   |                                                                                                    |              |
| Find Classes Enter CRNs Plans Schedule and Options                                                     |                    |         |                        |       |       |        |            |                                                                                                    |                      |                                     |                                                                                                    |              |
| Search Results – 4 Classes Term: Fall 2021 Subject: Integrated Reading and Writing Course Number: 0014 |                    |         |                        |       |       |        |            | Search Again                                                                                            |                      |                                     |                                                                                                    |              |
| Title \$                                                                                               | Subject Descriptio | CourseN | L Section <sup>2</sup> | Hours | CRN ¢ | Term 🗘 | Instructor | Meeting Times                                                                                           | Campus               | Status                              | Attribute                                                                                                    | <b>*</b> . ^ |
| <u>Tutorial for Inteo Read/Write</u><br>Lecture                                                        | Integrated Re      | 0014    | 01                     | 1     | 80047 | Fall 2 |            | S I T W T F S 09:00 AM - 09:50 AM Type: Lecture B<br>S M T I T F S 09:00 AM - 09:50 AM Type: Synchronic | Main                 | 9 of 22 seats rem                   | Exempt from 3peat Calculation<br>Developmental<br>TSI Met for Prerequisite<br>Exclude from Walt-List<br>Exclude from Q Drop Limit | Add          |
| Tutorial for Inteo Read/Write<br>Lecture                                                               | Integrated Re      | 0014    | 02                     | 1     | 80048 | Fall 2 |            | S S T VYTFS 10:00 AM - 10:50 AM Type: Lecture B<br>S M T W T F S 10:00 AM - 10:50 AM Type: Synchron     | Main                 | 10 of 22 seats re<br>Time Conflict! | Exempt from 3peat Calculation<br>Developmental<br>TSI Met for Prerequisite<br>Exclude from Wait-List                              | (Add )       |

29. You should now have Math, English, and INRW "Pending" in your Summary.

|             | Summary                       |               |       |       |              |         |                    |      |
|-------------|-------------------------------|---------------|-------|-------|--------------|---------|--------------------|------|
|             | Title                         | Details       | Hours | CRN   | Schedule Typ | Status  | Action             | *- ^ |
|             | Tutorial for Integ Read/Write | INRW 0014, 01 | 1     | 80047 | Lecture      | Pending | **Web Registered** |      |
|             | Composition I                 | ENGL 1301, 16 | 3     | 80130 | Lecture      | Pending | **Web Registered** |      |
|             | Support for College Math      | MATH N032, 05 | 1     | 80310 | Lecture      | Pending | **Web Registered** |      |
| $\setminus$ | College Mathematics           | MATH 1332, 81 | 3     | 80496 | Lecture      | Pending | **Web Registered** |      |

30. Select Submit

• The courses status will change to registered once added successfully.

| Summary                       |               |       |       |               |            |        |  |  |
|-------------------------------|---------------|-------|-------|---------------|------------|--------|--|--|
| Title                         | Details       | Hours | CRN   | Schedule Type | Status     | Action |  |  |
| Tutorial for Integ Read/Write | INRW 0014, 01 | 1     | 80047 | Lecture       | Registered | None v |  |  |
| Composition I                 | ENGL 1301, 61 | 3     | 84262 | Lecture       | Registered | None v |  |  |
| Support for College Math      | MATH N032, 05 | 1     | 80310 | Lecture       | Registered | None v |  |  |
| College Mathematics           | MATH 1332, 81 | 3     | 80496 | Lecture       | Registered | None   |  |  |

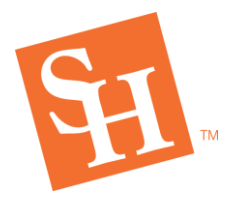

#### **Registration Error Solutions:**

| Error Message                                                                                                    | What Does It Mean?                                                                                           | How Do I Fix It?                                                                                                    |  |
|----------------------------------------------------------------------------------------------------|----------------------------------------------------------------------------------------------------|----------------------------------------------------------------------------------------------------|--|
| MATH N032 CRN 80310: Prereq Required (Core<br>Math, Dev Ed, or Other Course) - Contact The<br>Registrar's Office                         | The Math course you are<br>attempting to add with<br>your developmental<br>course is section 80 or<br>below. | Select a Math with a section <b>80 or</b><br><b>above</b> then add Math NO, English<br>and INRW together. All four<br>courses need to be submitted<br>together. |  |
| MATH 1314 CRN 80407: Corequisite MATH N014<br>(CRN 80292) required<br>MATH N014 CRN 80291: Corequisite MATH 1314<br>(CRN 80406) required | The Math you are<br>attempting to Register<br>for has a linked Math NO<br>course.                            | Please view the <u>linked corequisite</u><br><u>table</u> to identify which courses are<br>linked.                                                              |  |
| MATH 1314 CRN 80397: Student Attribute<br>Restriction                                                                                    | This class is restricted to<br>students with a specific<br>attribute (ex: Honors,                            | Select a different section if you do<br>not belong to the required<br>attribute group                                                                           |  |
| ENGL 1301 CRN 80130: Student Attribute<br>Restriction                                                                                    | Athlete, etc.)                                                                                               |                                                                                                    |  |
| MATH 1332 CRN 80493: Prereq Required (Core<br>Math, Dev Ed, or Other Course) - Contact The<br>Registrar's Office                         | You are unable to<br>register because are not<br>submitting your Math<br>and English courses<br>together.    | Register for your Math, Math N0,<br>English, and INRW together, prior<br>to moving forward with registering<br>for your remaining courses.                      |  |
| CRIJ 2361 CRN 80567: TSI Restriction Error                                                                                               | This class requires college-level readiness.                                                                 | Students who are completing INRW can take <b>one</b> additional reading intensive course.                                                                       |  |
|                                                                                                    |                                                                                                    | Please contact the TSI team at<br><u>tsi@shsu.edu</u> if you needing a TSI<br>override for a reading intensive<br>course.                                       |  |

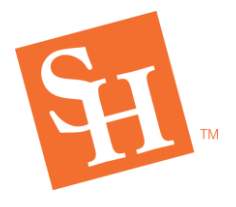

www.shsu.edu 1- 866-BEARKAT

Students who have a status of not being college ready in reading or writing and attempt to register for a reading intensive course, will need a TSI override. Students who are completing INRW can take **one** additional reading intensive course. **Below is a list of reading intensive courses**.

**REGISTRAR'S OFFICE** Sam Houston State University

MEMBER THE TEXAS STATE UNIVERS

Please contact the TSI team at <u>tsi@shsu.edu</u> if you needing a TSI override for one of the courses listed below while completing your INRW coursework.

| Reading Intensive Courses |                            |  |  |  |  |  |
|---------------------------|----------------------------|--|--|--|--|--|
| Subject                   | Course Numbers             |  |  |  |  |  |
| ARTS                      | 1303 and 1315              |  |  |  |  |  |
| BUAD                      | 2301 and 2321              |  |  |  |  |  |
| CRIJ                      | 2361 and 2362              |  |  |  |  |  |
| ECON                      | 2300, 2301, and 2302       |  |  |  |  |  |
| ENGL                      | 1301, 1302, 2332, and 2333 |  |  |  |  |  |
| GEOG                      | 1321, 2355, and 2356       |  |  |  |  |  |
| HIST                      | 1301, 1302, 2311, and 2312 |  |  |  |  |  |
| MUSI                      | 2348                       |  |  |  |  |  |
| PHIL                      | 1301, 2303, and 2306       |  |  |  |  |  |
| POLS                      | 2305 and 2306              |  |  |  |  |  |
| PSYC                      | 1301 and 2315              |  |  |  |  |  |
| SOCI                      | 1301, 1306, and 2319       |  |  |  |  |  |

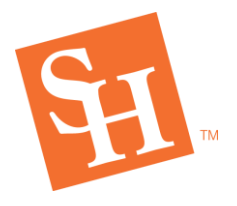

www.shsu.edu 1- 866-BEARKAT

Students who have a not college ready reading or writing status who try to register for a non-reading intensive course will not require a TSI override for the course. These courses can be used to fill out a student's schedule while they are completing their developmental INRW coursework.

**REGISTRAR'S OFFICE** Sam Houston State University

MEMBER THE TEXAS STATE UNI

# **Non-Reading Intensive Courses**

| Subject | Course Numbers       |
|---------|----------------------|
|         |                      |
| ARTS    | 1301 and 1302        |
| CHEM    | 1406                 |
| мсом    | 1330, 1332, and 2366 |
| COMS    | 1361                 |
| CRIJ    | 2367 and 2368        |
| KINE    | 2115                 |
| THEA    | 1366                 |
| DANC    | 1372                 |